## **INSTRUCTION FOR ONLINE PAYMENT**

- Help-line: 022-22618261 (Help Line Number is available from 10.00 am to 5.30 pm) Email: <u>mcimindia@gmail.com</u>
- Fees paid under MMP Act, 1961 Clause 24 shall not be refunded.
- The online payment facility is available after one working day of filling in the online Application Form.
- Please Note Applicable Bank Charges plus taxes if any will be recovered at the time of payment.
- The online Payment available from Application No: 201502314

• Open web site: <u>www.mcimindia.org.in</u>, the following site will open.

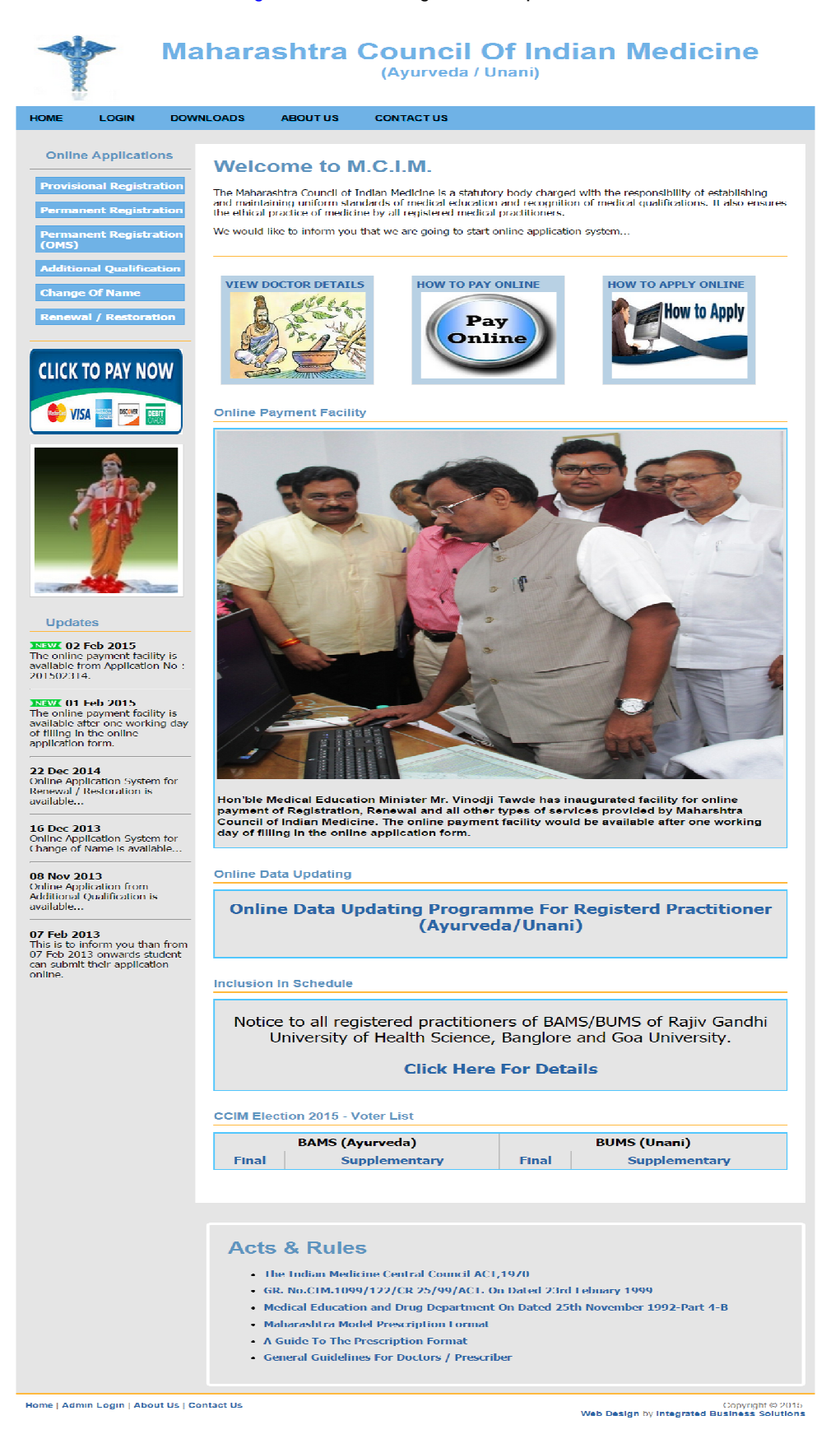

• For online payment click on left side button [CLICK TO PAY NOW] as shown in below.

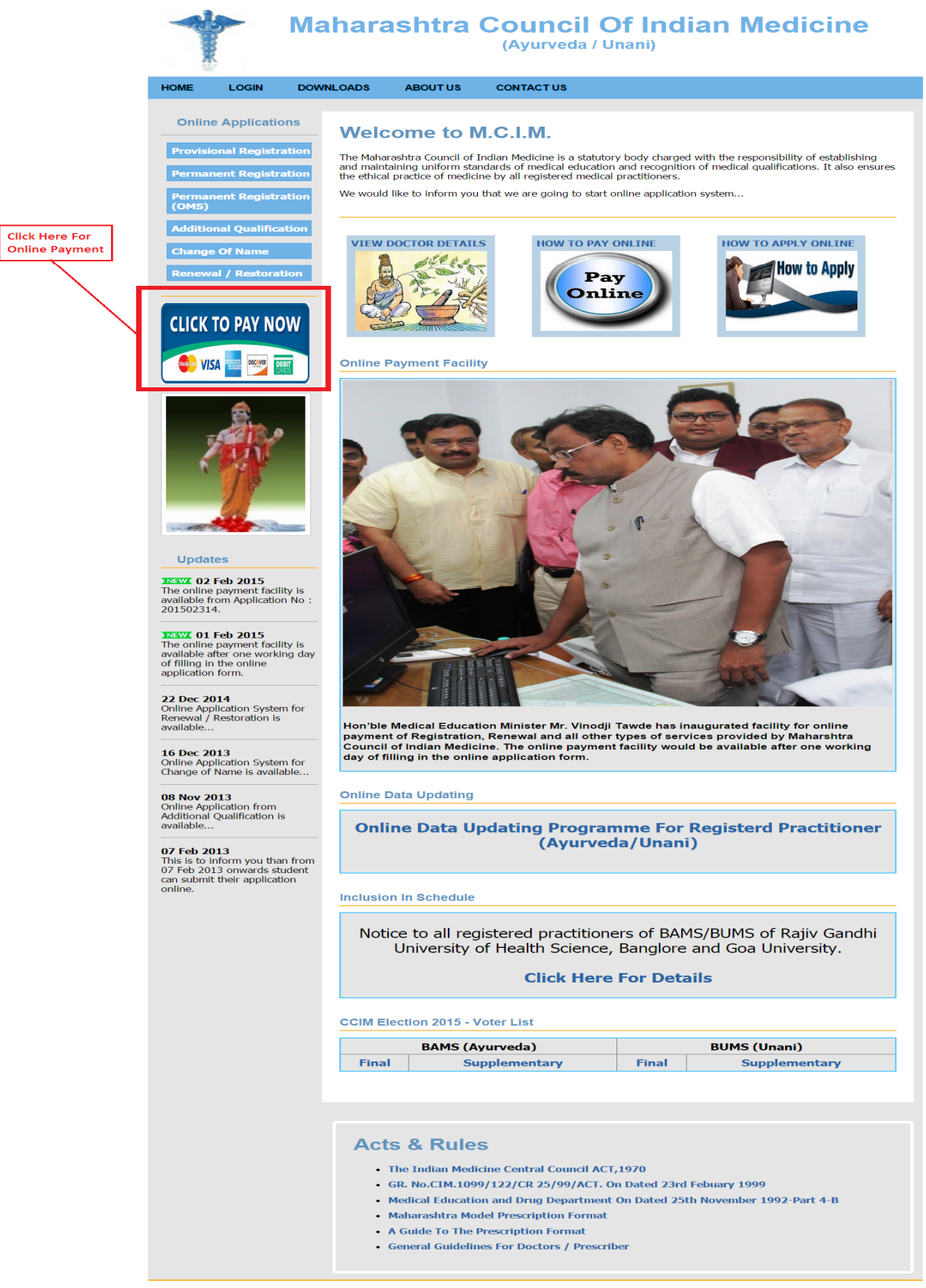

Home | Admin Login | About Us | Contact Us

Copyright © 2015 Web Design by Integrated Business Solutions

- The Following form will open in new tab.
- The Online Payment Facility provide by State Bank of India.

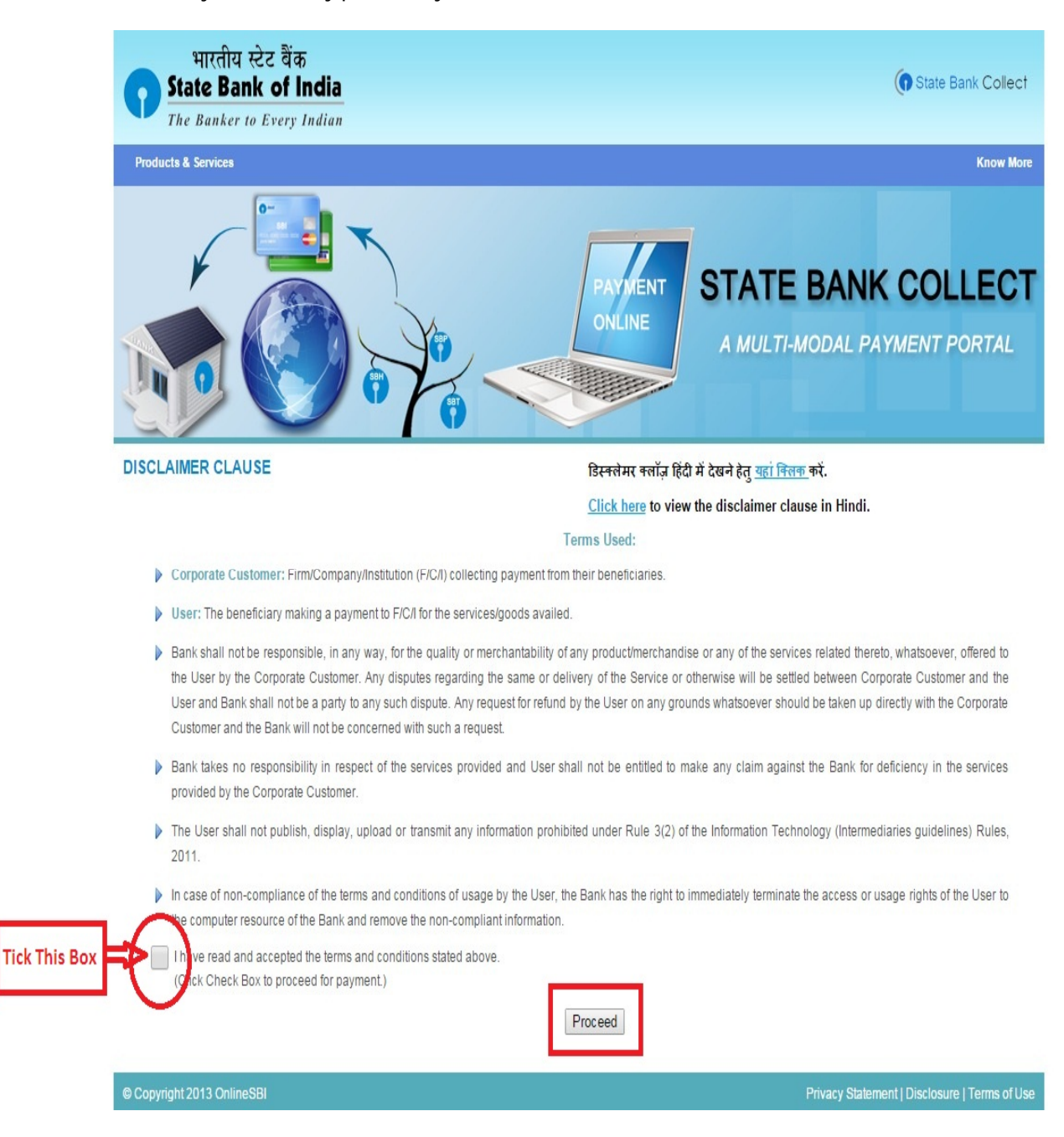

- Tick the check box.
- Click precede button for next step.

• When you proceed the following form will open as shown in figure.

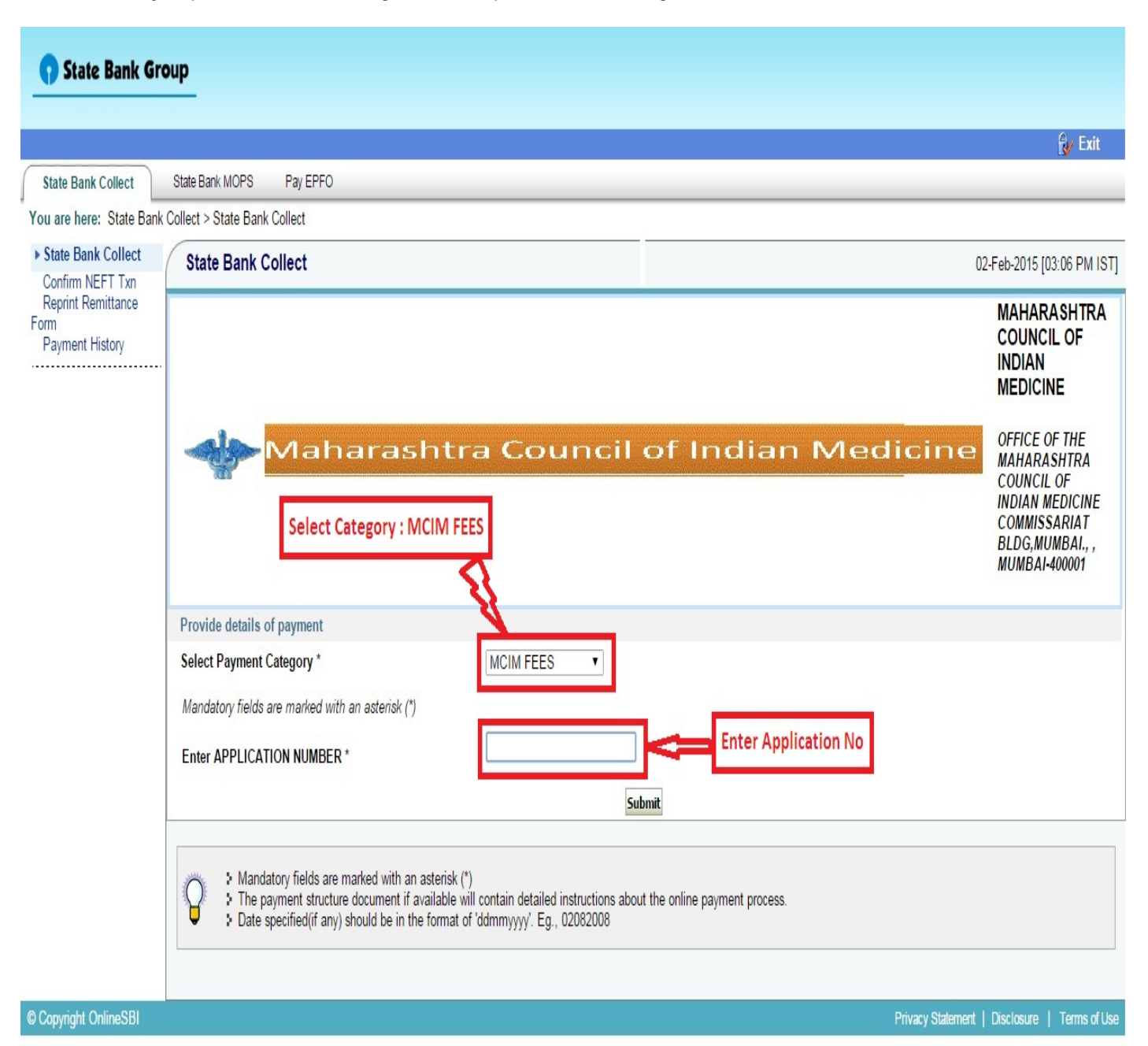

- Select Payment Category : MCIM FEES
- Enter your application No & click on submit button.

|                                                                                                    |                                                                                        |                                                                    | 🛃 Exit                                                                                                    |
|----------------------------------------------------------------------------------------------------|----------------------------------------------------------------------------------------|--------------------------------------------------------------------|----------------------------------------------------------------------------------------------------|
| ollect State Bank MOPS Pay EPFO                                                                                                    |                                                                                        |                                                                    |                                                                                                    |
| State Bank Collect > <u>State Bank Collect</u>                                                                                                    |                                                                                        |                                                                    |                                                                                                    |
| ect State Bank Collect                                                                                                    |                                                                                        |                                                                    | 02-Feb-2015 [02:58 PM IST]                                                                                        |
| y                                                                                                    |                                                                                        |                                                                    | MAHARASHTRA<br>COUNCIL OF<br>INDIAN<br>MEDICINE                                                                   |
| - Maharasht                                                                                                    | tra Council                                                                            | of Indian Medicin                                                  | COFFICE OF THE<br>MAHARASHTRA<br>COUNCIL OF<br>INDIAN MEDICINE<br>COMMISSARIAT<br>BLDG,MUMBAI.,,<br>MUMBAI-400001 |
| Provide details of payment                                                                                                    |                                                                                        |                                                                    |                                                                                                    |
| Select Payment Category *                                                                                                    | MCIM FEES V                                                                            |                                                                    |                                                                                                    |
| APPLICATION NUMBER *                                                                                                    | 201502269                                                                              |                                                                    |                                                                                                    |
| APPLICATION DATE *                                                                                                    | 30/01/2015                                                                             |                                                                    |                                                                                                    |
| APPLICANTS NAME *                                                                                                    | Jadhav Mangala Laxman                                                                  |                                                                    |                                                                                                    |
| APPLICATION TYPE *                                                                                                    | RENEWAL                                                                                |                                                                    |                                                                                                    |
| AMOUNT *                                                                                                    | 600.00                                                                                 |                                                                    |                                                                                                    |
| Remarks                                                                                                    |                                                                                        | Enter your name again also enter<br>your Date of Birth & Mobile no |                                                                                                    |
| <ul> <li>Fees paid under MMP Act, 1961 clause 24 shall n</li> <li>Please Note Applicable Bank Charges plus taxes</li> </ul>                                             | not be refunded.Please do enquiry b<br>s if any will be recovered at the time          | efore submitting fees.<br>of payment.                              |                                                                                                    |
| Please enter your Name, Date of Birth & Mobile Nu                                                                                                    | Imber This is required to reprint vo                                                   | r effeceipt / remittance(PAP) form, if the need arises.            |                                                                                                    |
|                                                                                                    |                                                                                        |                                                                    |                                                                                                    |
|                                                                                                    | 10 II                                                                                  |                                                                    |                                                                                                    |
| Mobile Number *                                                                                                    |                                                                                        |                                                                    |                                                                                                    |
| Enter the text as shown in the image ^                                                                                                    | Submit Reset Back                                                                      | 98B51 Enter Same Text sh                                           | nown in Box                                                                                                    |
| <ul> <li>Mandatory fields are marked with an asteri</li> <li>The payment structure document if availab</li> <li>Date specified(if any) should be in the form</li> </ul> | sk (*)<br>e will contain detailed instructions abo<br>nat of 'ddmmyyyy'. Eg., 02082008 | ut the online payment process.                                     |                                                                                                    |

- Enter your name Again also enter your date of birth & mobile no.
- Click on submit button.

• When you successfully submit the confirmation form will open.

| <b>()</b> State Bank Group                                     |                   |                                             |                                              | <u>Øs</u> Evit                     |
|----------------------------------------------------------------|-------------------|---------------------------------------------|----------------------------------------------|------------------------------------|
| State Bank Collect State Bank MOPS                             | Pay EPFO          |                                             |                                              |                                    |
| You are here: State Bank Collect > State Bank                  | Collect           |                                             |                                              |                                    |
| State Bank Collect                                             | State Bank Collec | t                                           |                                              | 02-Feb-2015 [03:00 PM IST]         |
| Confirm NEFT Txn<br>Reprint Remittance Form<br>Payment History |                   | Verify details and confirm this transaction |                                              |                                    |
|                                                                |                   | Name                                        | MAHARASHTRA COUNCIL OF INDIAN MEDICINE       |                                    |
|                                                                |                   | Category                                    | MCIM FEES                                    |                                    |
|                                                                |                   | APPLICATION NUMBER                          | 201502269                                    |                                    |
|                                                                |                   | APPLICATION DATE                            | 30/01/2015                                   |                                    |
|                                                                |                   | APPLICANTS NAME                             | Jadhav Mangala Laxman                        |                                    |
|                                                                |                   | APPLICATION TYPE                            | RENEWAL                                      |                                    |
|                                                                |                   | AMOUNT                                      | 600.00                                       |                                    |
|                                                                |                   | Total Amount                                | INR 600.00                                   |                                    |
|                                                                |                   | Remarks                                     |                                              |                                    |
|                                                                |                   | Please ensure that you a                    | are making the payment to the correct payee. |                                    |
|                                                                |                   |                                             | Confirm Cancel                               |                                    |
| © Convright OnlineSBI                                          |                   |                                             | Privary Sta                                  | tement   Disclosure   Terms of Use |

• Confirm your data and amount & then click confirm button.

• The online payment form.

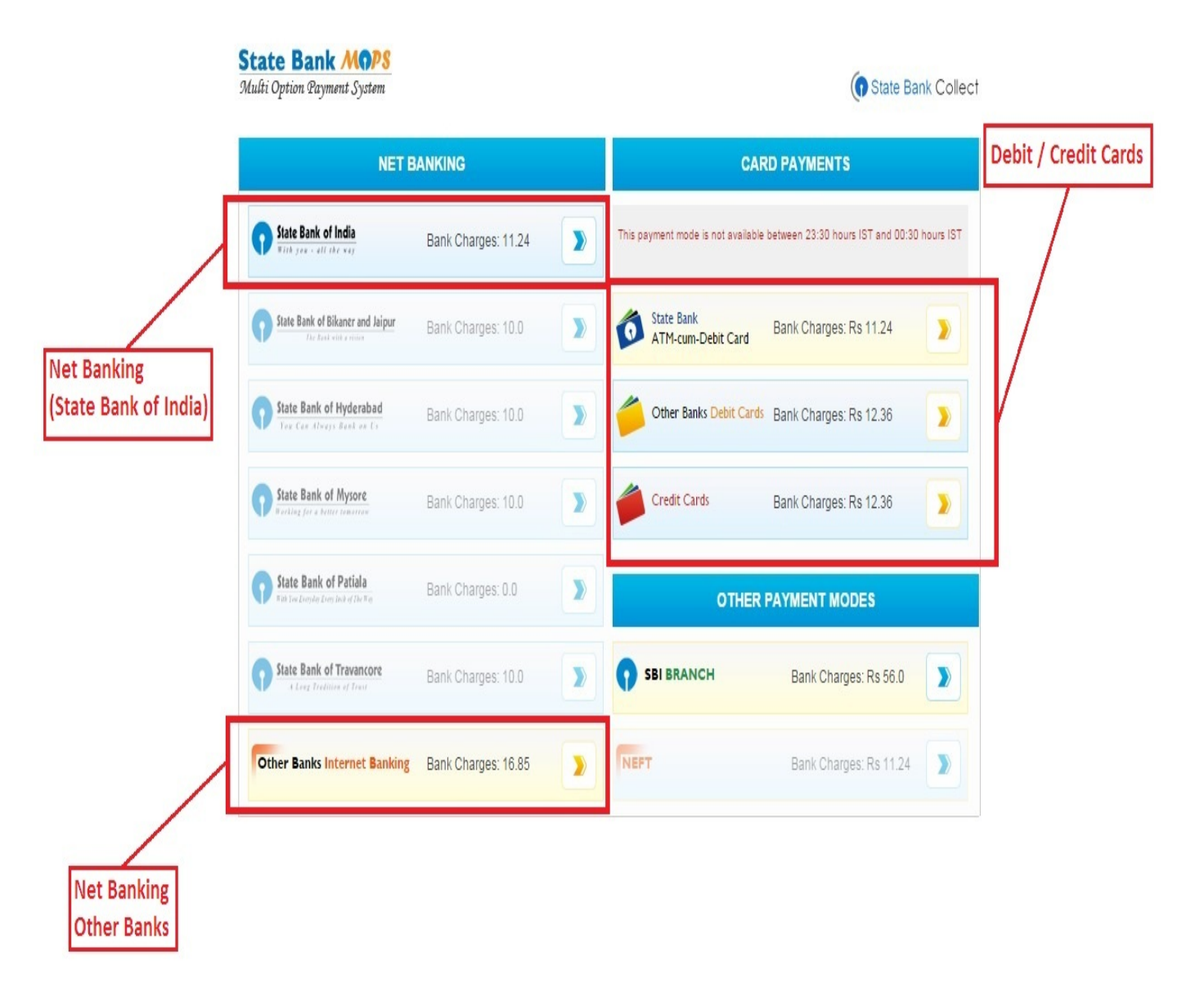

- (A) State bank Net banking Facility.
- (B) Other Bank Net Banking Facility.
- (C) Debit / Credit Facility of any bank.

• After successfully Payment the following payment Receipt will open.

# The Candidate should keep a photocopy of duly filled computerized application form and Receipt Print for further reference.

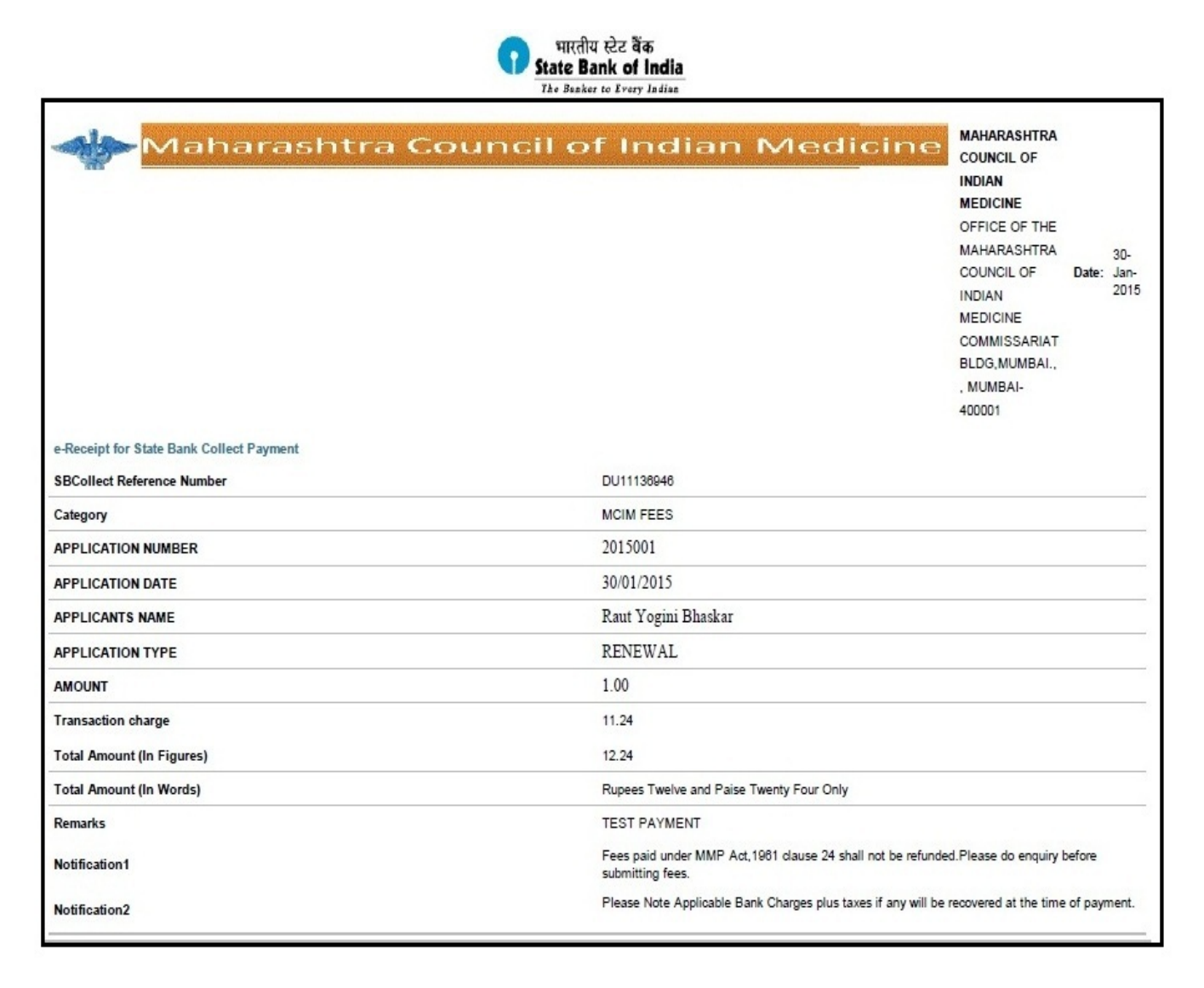